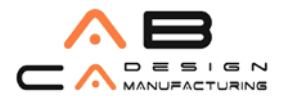

## AutoCAD Inventor 2011 Kurulumu

Elinizdeki DVD'lerden 1.sini, DVD-ROM sürücüsüne yerleştirdiğinizde kurulum otomatik olarak başlar. Eğer kurulum otomatik başlamazsa, DVD'nin kök dizininde bulunan "Setup.exe" dosyasına çift tıklayarak, kurulumu başlatabilirsiniz. Karşınıza aşağıdaki diyalog kutusu çıkar:

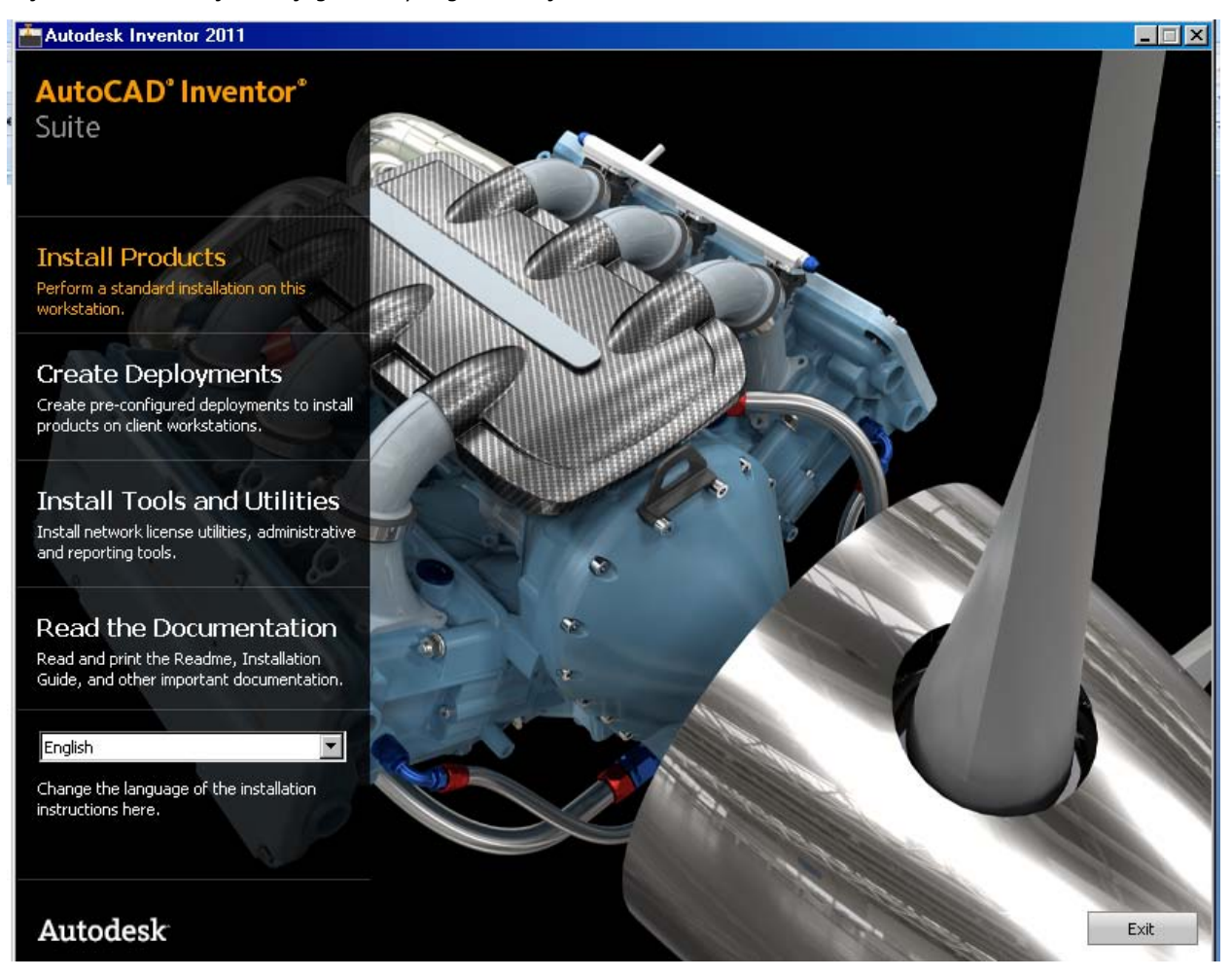

- Install Products: Ürünlerin kurulumunu sağlar.
- Create Deployments: Ağ lisansı kurulumu için kullanılır.
- Install Tools and Utilities: Ağ lisansı yöneticisi, yönetimsel ve raporlama araçlarının kurulumu buradan gerçekleştirilir.

• Read the Documentation: Beni oku, kurulum kılavuzu ve diğer dokümanların okunması ve yazdırılması için kullanılır.

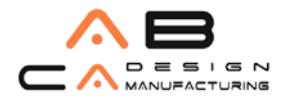

"Install Products" seçeneğine basın. Installation Checklist sayfası açılır.

| Autodesk Inventor 2011                                                                                                    |                                                                                                    |
|----------------------------------------------------------------------------------------------------|----------------------------------------------------------------------------------------------------|
| AutoCAD <sup>®</sup> Inventor <sup>®</sup><br>Suite                                                                                     | PLEASE READ Autodesk Installation Checklist                                                                                                    |
|                                                                                                    | You must perform the following to ensure a successful installation:                                                                                                    |
| Review System Requirements<br>Review what cannot be reversed<br>after installation<br>Review what can be reversed after<br>installation | <b>All Users</b> Stop antivirus software on all machines prior to installation. Apply all relevant service packs to the Operating System. Ensure your system meets the necessary <u>System Requirements</u> Click the <u>Configure button</u> on the Install-Products page and configure your options for each |
| Important Licensing Information<br>Review the Installation Planning<br>Guide                                                            | product.<br><b>XP Operating System</b><br>To install Autodesk Inventor software ensure you have Admin rights.<br>To run and he able to switch between different releases of the software, ensure you have Power                                                                                                |
|                                                                                                    | User rights.<br><b>Vista and Windows 7 Operating Systems</b><br>To install Autodesk Inventor software, ensure you have Admin rights and <u>disable the UAC.</u>                                                                                                    |
|                                                                                                    | To run and be able to switch between different releases of the software, ensure you have Admin<br>rights.<br>Important<br>What cannot be reversed after installation<br>What can be reversed after installation                                                                                                |
| Documentation   Support                                                                                                    | Back Next Cancel                                                                                                    |

Next düğmesine basınca aşağıdaki sayfa çıkar:

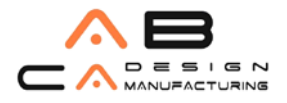

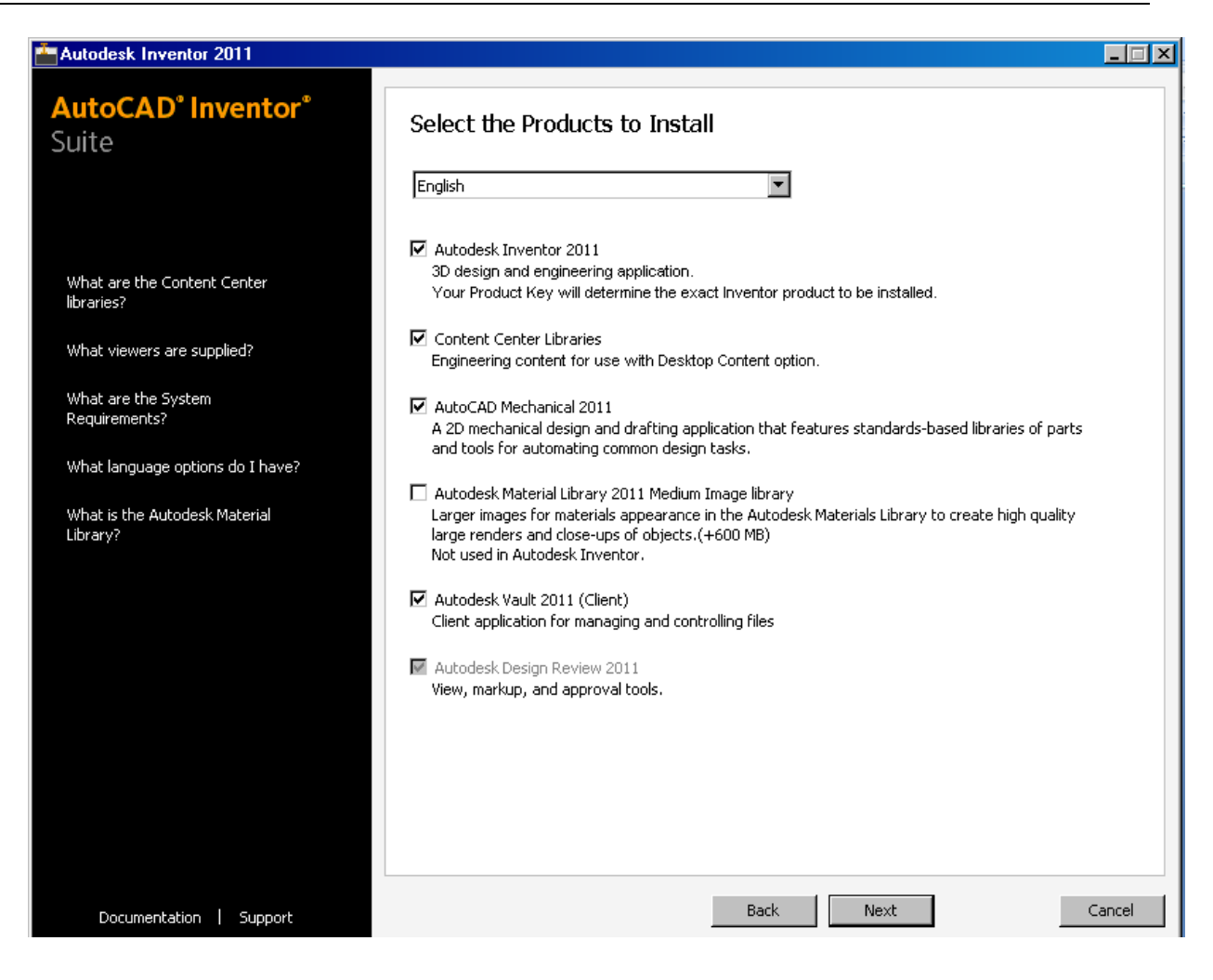

Sol taraftan, bazı yardım dokümanlarına ulaşabilirsiniz. Sağ bölümde ise, yüklenmesi istenen yazılımlar listelenir.

o "Content Center Libraries", standart parçalar kütüphanesi anlamına gelmektedir.

• Autodesk Vault yazılımını kullanmayacaksanız, "Autodesk Vault 2011 (Client)" seçeneğini kaldırabilirsiniz.

- o "Autodesk Design Review 2011", otomatik olarak yüklenecektir.
- 2. Yazılımları seçtikten sonra "Next" ile devam edin.
- 3. Karşınıza, Autodesk lisans anlaşmasını gösteren pencere çıkacaktır:

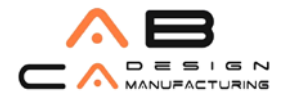

| Lange Autodesk Inventor 2011                        |                                                                                                    |
|-----------------------------------------------------|----------------------------------------------------------------------------------------------------|
| AutoCAD <sup>®</sup> Inventor <sup>®</sup><br>Suite | Accept the License Agreement                                                                                                    |
|                                                     | Country or Region: Turkiye                                                                                                    |
|                                                     | Autodesk                                                                                                    |
| This license agreement applies to:                  | SOFTWARE LICENSE AGREEMENT                                                                                                    |
| Autodesk Inventor 2011                              | Worldwide                                                                                                    |
|                                                     | READ CAREFULLY: AUTODESK, INC. ( <u>"AUTODESK</u> ") LICENSES THIS<br>SOFTWARE TO YOU ONLY UPON THE CONDITION THAT YOU ACCEPT ALL OF<br>THE TERMS CONTAINED IN THIS SOFTWARE LICENSE AGREEMENT<br>( <u>"AGREEMENT</u> ").                                                                                                    |
|                                                     | BY SELECTING THE "I ACCEPT" BUTTON BELOW THIS AGREEMENT OR BY<br>INSTALLING, UPLOADING, ACCESSING, OR OTHERWISE COPYING OR USING<br>ALL OR ANY PORTION OF THE SOFTWARE YOU AGREE TO BE LEGALLY<br>BOUND BY THIS AGREEMENT. A CONTRACT IS THEN FORMED BETWEEN<br>AUTODESK AND EITHER YOU PERSONALLY, IF YOU ACQUIRE THE<br>SOFTWARE FOR YOURSELF, OR THE COMPANY OR OTHER LEGAL ENTITY<br>FOR WHICH YOU ARE ACQUIRING THE SOFTWARE. |
|                                                     | I Accept     Print     Print                                                                                                    |
|                                                     |                                                                                                    |
| Documentation   Support                             | Back Next Cancel                                                                                                    |

Anlaşmayı "I Accept" seçeneğini işaretleyerek kabul edin ve "Next" ile devam edin.

4. "Product and User Information" bölümü açılır.

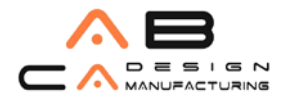

| Autodesk Inventor 2011                                                                                                    |                                                                                                    |
|----------------------------------------------------------------------------------------------------|----------------------------------------------------------------------------------------------------|
| AutoCAD <sup>®</sup> Inventor <sup>®</sup><br>Suite                                                                                                    | User and Product Information                                                                                                    |
| The information you enter here is<br>permanent; it is available in the<br>About box under the help menu item<br>within the product.                                                                                          | Eirst name:<br>Ozden<br>Last name:<br>Aycicek<br>Organization:                                                                                        |
| Where is my Product Key and Serial<br>number?                                                                                                    | AB CAD CAM SISTEMLERI                                                                                                    |
| Your serial number and product key<br>are located on the product package<br>or in your Autodesk Upgrade and<br>Licensing Information email. You may<br>enter your product information at<br>any time following installation. | I want to try this product for 30 days I have my product information   Serial number:   -   -   Product key:   Product key: Product key: Product key: |
|                                                                                                    | and pursuant to the Autodesk Privacy Policy and Autodesk's Export Compliance policy.  Back Next Cancel                                                |
| Documentation   Support                                                                                                    | East Taxe Zariot                                                                                                    |

- o "Serial number": Seri numarası, ürün paketinin üzerinde bulunan "SN" karşısındaki numaradır.
- "Product key": Ürün paketinin üzerinde bulunan ürün anahtarıdır.
- "First name": Kullanıcının adını girin.
- "Last name": Kullanıcının soyadını girin.
- "Organization": Şirketinizin ismini girin.

"Next" ile devam edin.

5. Yüklenecek olan Inventor yazılımının seçili olduğu bir açılır:

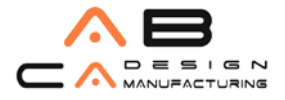

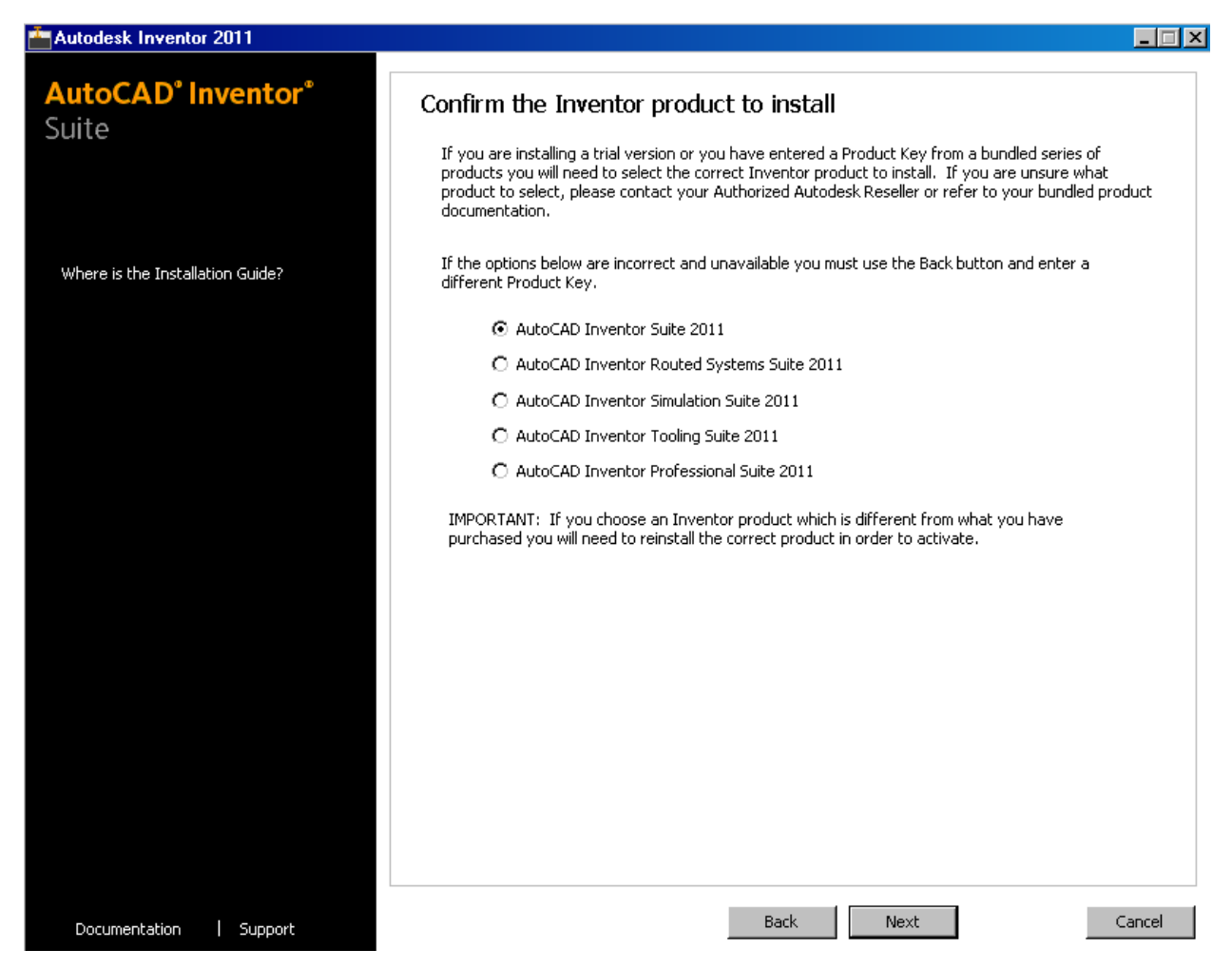

Burada, bir önceki adımda girdiğiniz seri numarasına göre ürün seçili olur. Eğer, 30 günlük deneme amaçlı kurulum yapıyorsanız, buradan, hangi ürünü kurmak istediğinizi seçebilirsiniz.

Not: AutoCAD Inventor Professional Suite 2011, listedeki diğer ürünlerin hepsini içerir.

"Next" ile devam edin.

6. "Review-Configure-Install" bölümü, yüklenecek yazılımların özel ayarlarının yapılmasını ve kurulumun başlamasını sağlar.

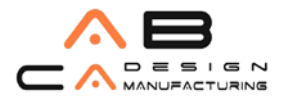

| Hand Autodesk Inventor 2011                           |                                                                                                    |                                                                                                    |
|-------------------------------------------------------|----------------------------------------------------------------------------------------------------|----------------------------------------------------------------------------------------------------|
| AutoCAD <sup>®</sup> Inventor <sup>®</sup><br>Suite   | Begin Installation                                                                                                    |                                                                                                    |
|                                                       | Review the settings below. If you do not w<br>settings, use the Back button. If you want<br>from the drop-down list and click Configure | vant to make changes, click Install. If you want to modify these<br>to make additional configuration changes, select the product<br>e. |
| The following will be installed:                      |                                                                                                    |                                                                                                    |
| DirectX 9.0 Runtime                                   | Select a product to configure:                                                                                                    | igure                                                                                                    |
| DWG TrueView 2011                                     | Current settings                                                                                                    |                                                                                                    |
| Microsoft Chart Controls                              | First name:<br>Last name:                                                                                                    | Ozden<br>Aycicek                                                                                                    |
| Autodesk Material Library 2011                        | Organization:                                                                                                    | AB CAD CAM SISTEMLERI                                                                                                    |
| Autodesk Material Library 2011 Base<br>Image library  | Autodesk Inventor 2011 Settings<br>Language:<br>Product name:                                                                           | English<br>AutoCAD Inventor Suite 2011                                                                                                 |
| Autodesk Inventor 2011                                | License type:<br>Install type:<br>Install location:                                                                                     | Stand-Alone License<br>Typical<br>C:\Program Files\Autodesk\Inventor 2011\                                                             |
| Autodesk Inventor 2011 English<br>Language Pack       | Create a desktop shortcut:<br>Part Modification:<br>Measurement Units:<br>Drawing Standard:                                             | Yes<br>Enabled<br>INCH<br>ANST                                                                                                    |
| AutoCAD Mechanical 2011<br>Language Pack              | User Profile:<br>Content Center Access Option:<br>Product Version:                                                                      | Default Inventor settings<br>Inventor Desktop Content<br>15.0.0000.23900                                                               |
| Autodesk Vault 2011 (Client) English<br>Language Pack |                                                                                                    |                                                                                                    |
|                                                       | Copy to Clipboard                                                                                                    |                                                                                                    |
|                                                       |                                                                                                    |                                                                                                    |
| Documentation   Support                               |                                                                                                    | Back Install Cancel                                                                                                    |

"Select a product to configure" altından bir ürün seçin ve "Configure" düğmesi ile ayarlara girin.

Autodesk Inventor 2011'un ayarları aşağıdaki gibidir:

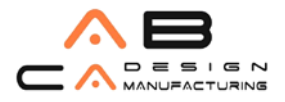

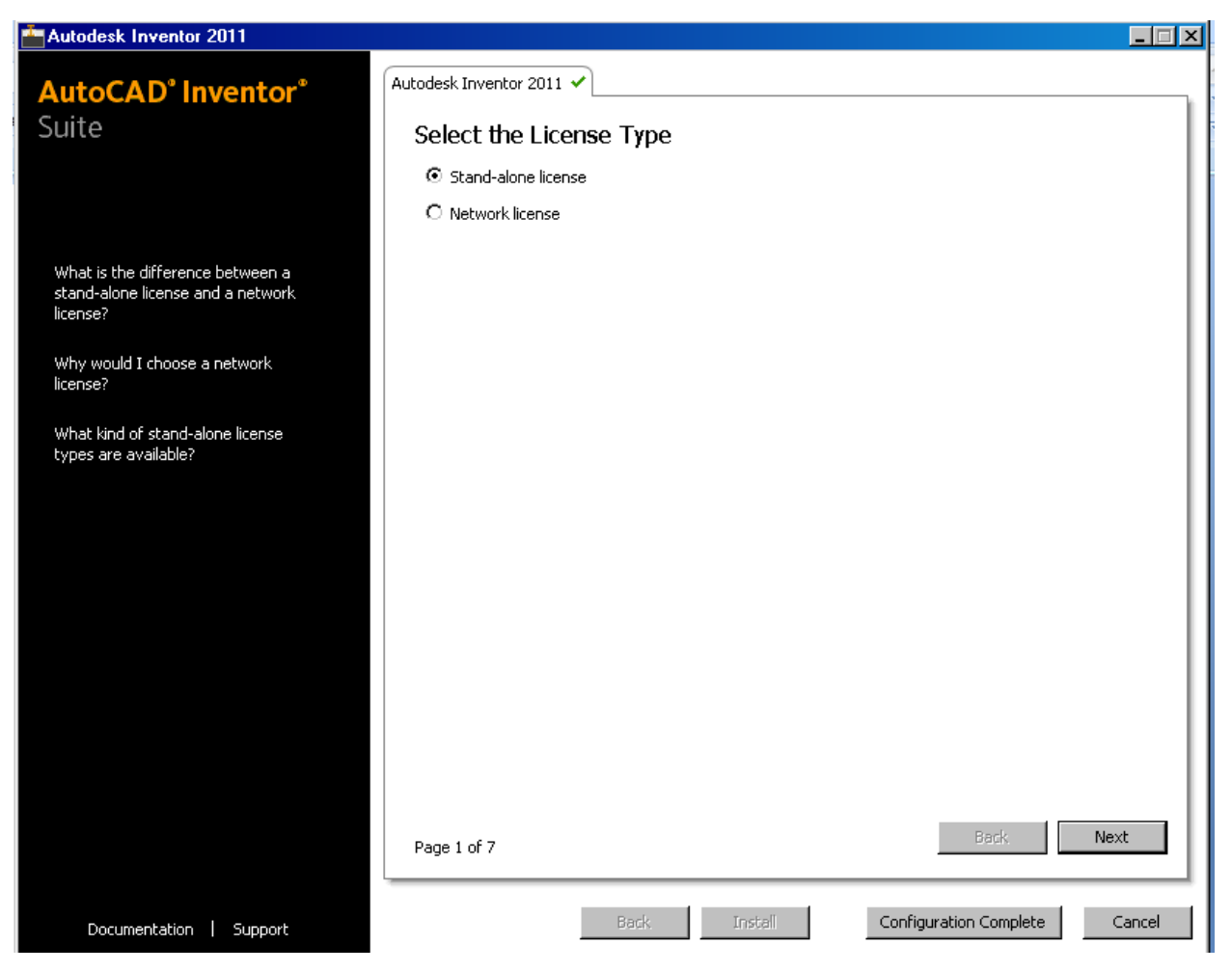

o "Select the License Type": Lisans tipini seçin. "Stand-alone license", tekil kurulum, "Network license" ağ kurulumu içindir. Tekil kurulum için "Stand-alone license" seçeneğini işaretleyin ve "Next" ile devam edin.

o "Select Preferences", kullanıcı seçimlerini içerir:

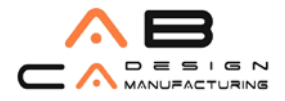

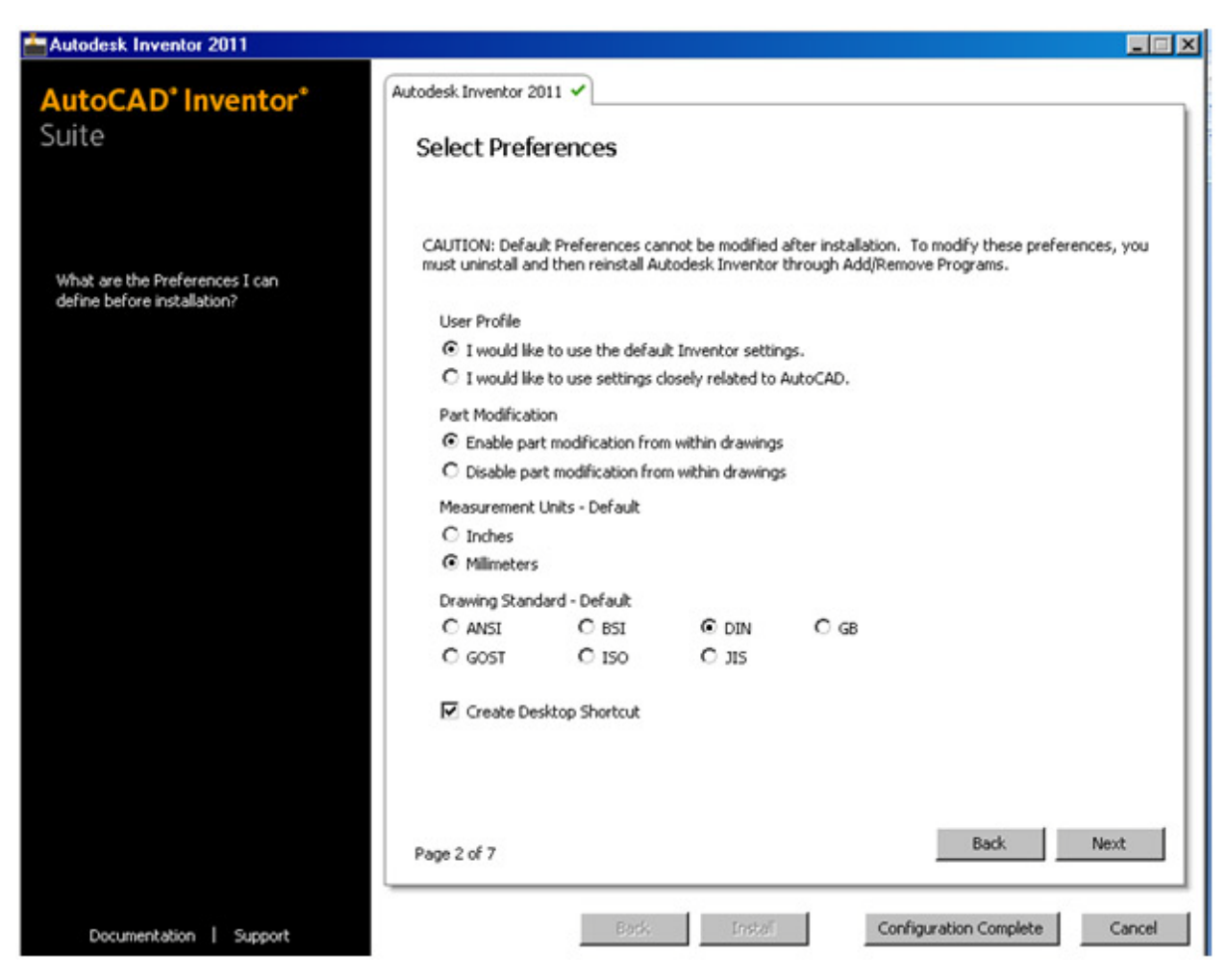

"User Profile", Autodesk Inventor ile nasıl bir etkileşim içerisinde olacağınızı saptar. "Part Modification", teknik resim içerisinde parça düzenlemenin olanaklı olup olmayacağını tanımlar. "Measurement Units – Default", varsayısal birimin seçilmesini için kullanılır. "Drawing Standard – Default", teknik resim standardını seçmenizi sağlar. "Create Desktop Shortcut" ise masaüstünde ikon oluşturulup oluşturulmayacağı anlamına gelir.

Size uygun seçenekleri işaretleyerek, "Next" ile devam edin.

• "Select an Icon Color Theme", ikonların renklerini kontrol eder. Tercih ettiğiniz rengi buradan seçin ve "Next" ile devam edin.

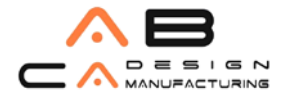

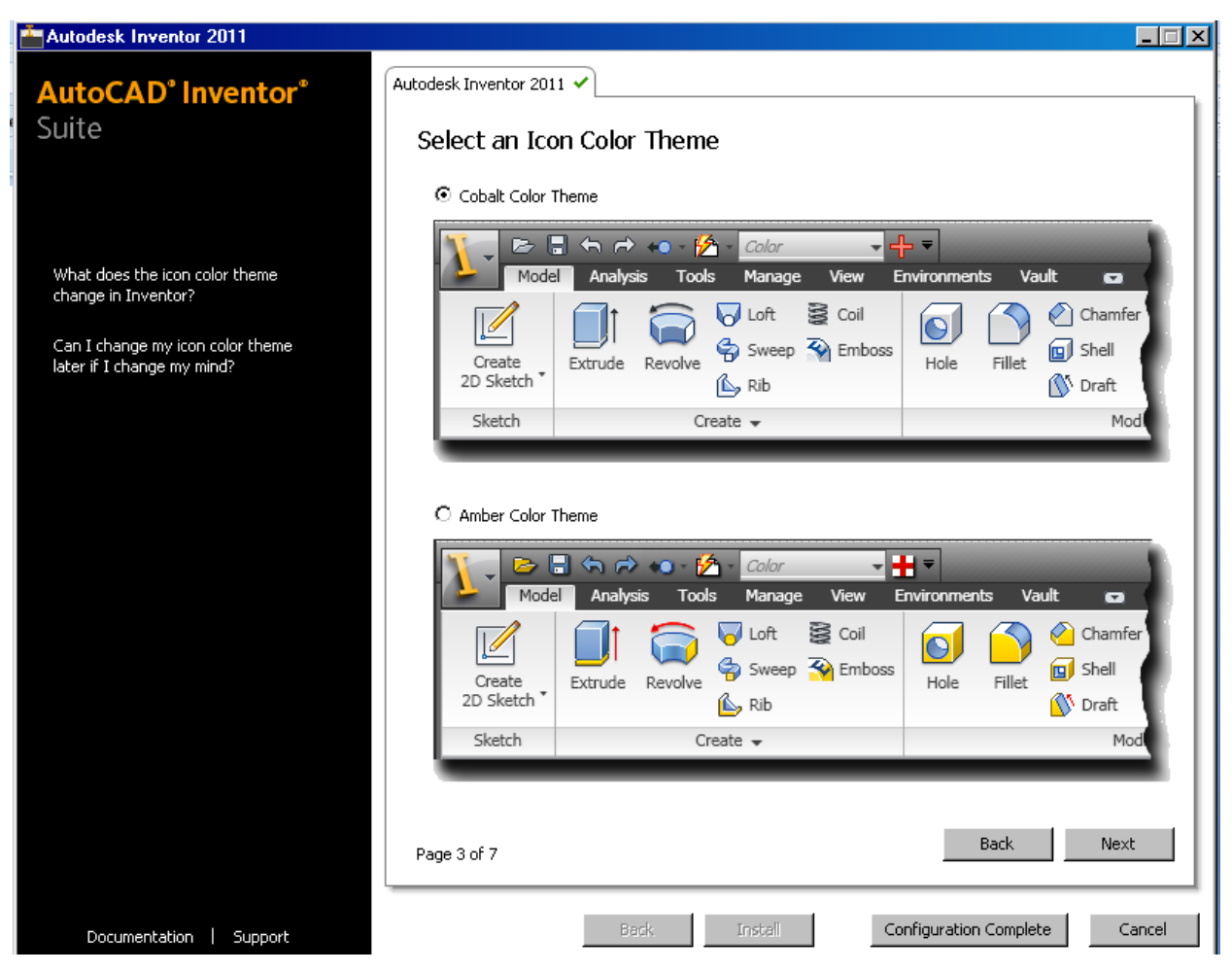

• "Select Content Center Access Options", standart parçalar kütüphanesinin nasıl kurulacağını saptar.

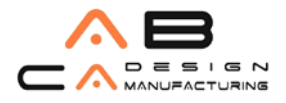

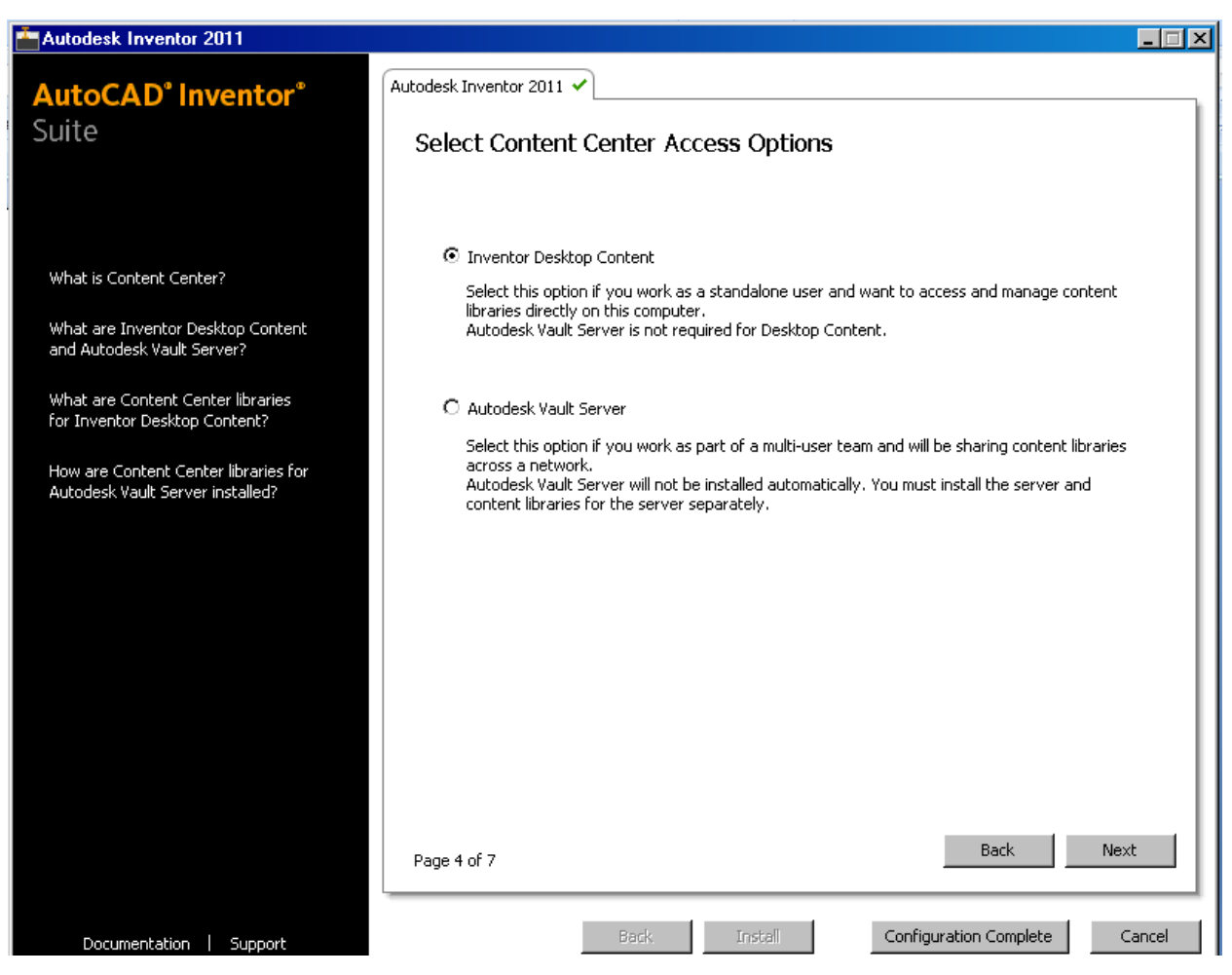

"Inventor Desktop Content", tekil kullanımda önerilir ve kütüphanenin kurulum yapılan bilgisayara yükleneceği anlamına gelir. Bu durumda, ağ ortamında olsa bile, bir başka kullanıcı bu kütüphaneye ulaşamaz. Bu durumda, Autodesk Vault Server yazılımının kurulumu gerekmez.

Bir tasarım ekibi olarak çalışıyor ve kütüphaneyi diğer kullanıcılar ile paylaşıyorsanız "Autodesk Vault Server" seçeneğini işaretleyin. Bu durumda, "Autodesk Vault Server" yazılımı gerekir, ancak bu yazılım bu kurulumla birlikte otomatik olarak kurulmaz. Bu yazılım için, ürün kutusu içinde bulunan "Autodesk Vault 2011 Server" DVD'sini kullanmanız gerekir.

"Next" ile devam edin.

• "Select the Installation Type", kurulumun tipik mi, yoksa özelleştirilerek mi yapılacağını tanımlar.

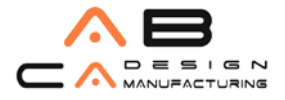

| Autodesk Inventor 2011                                                                                                    |                                                                          |
|----------------------------------------------------------------------------------------------------|--------------------------------------------------------------------------|
| AutoCAD <sup>®</sup> Inventor <sup>®</sup>                                                                                                    | Autodesk Inventor 2011 🗸                                                 |
| Suite                                                                                                    | Select the Installation Type                                             |
|                                                                                                    | © Typical                                                                |
|                                                                                                    | O Custom                                                                 |
| What are typical and custom<br>installations?<br>What is the result of changing the<br>default installation path?<br>What are the installation path<br>length limitations? | Product install path:<br>C:\Program Files\Autodesk\Inventor 2011\ Browse |
|                                                                                                    | Disk space requirements:                                                 |
|                                                                                                    | Volume Disk Size Available Required Total Required Remaining             |
|                                                                                                    | C: 93,1 GB 9,93 GB 2,55 GB 3,95 GB 5,98 GB Page 5 of 7 Back Next         |
| Documentation   Support                                                                                                    | Back Install Configuration Complete Cancel                               |

Eğer, Inventor'da programlama yapmayacaksanız, "Typical" seçeneğini seçebilirsiniz.

Alt bölüm, Autodesk Inventor 2011' un kurulacağı yeri tanımlar. "Next" ile devam edin.

• "Include Service Pack" bölümünde, eğer Internet bağlantınız var ise Autodesk sunucusuna bağlanılarak, Autodesk Inventor için yayımlanmış bir yama olup olmadığına bakılır.

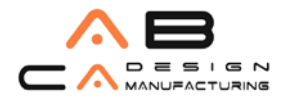

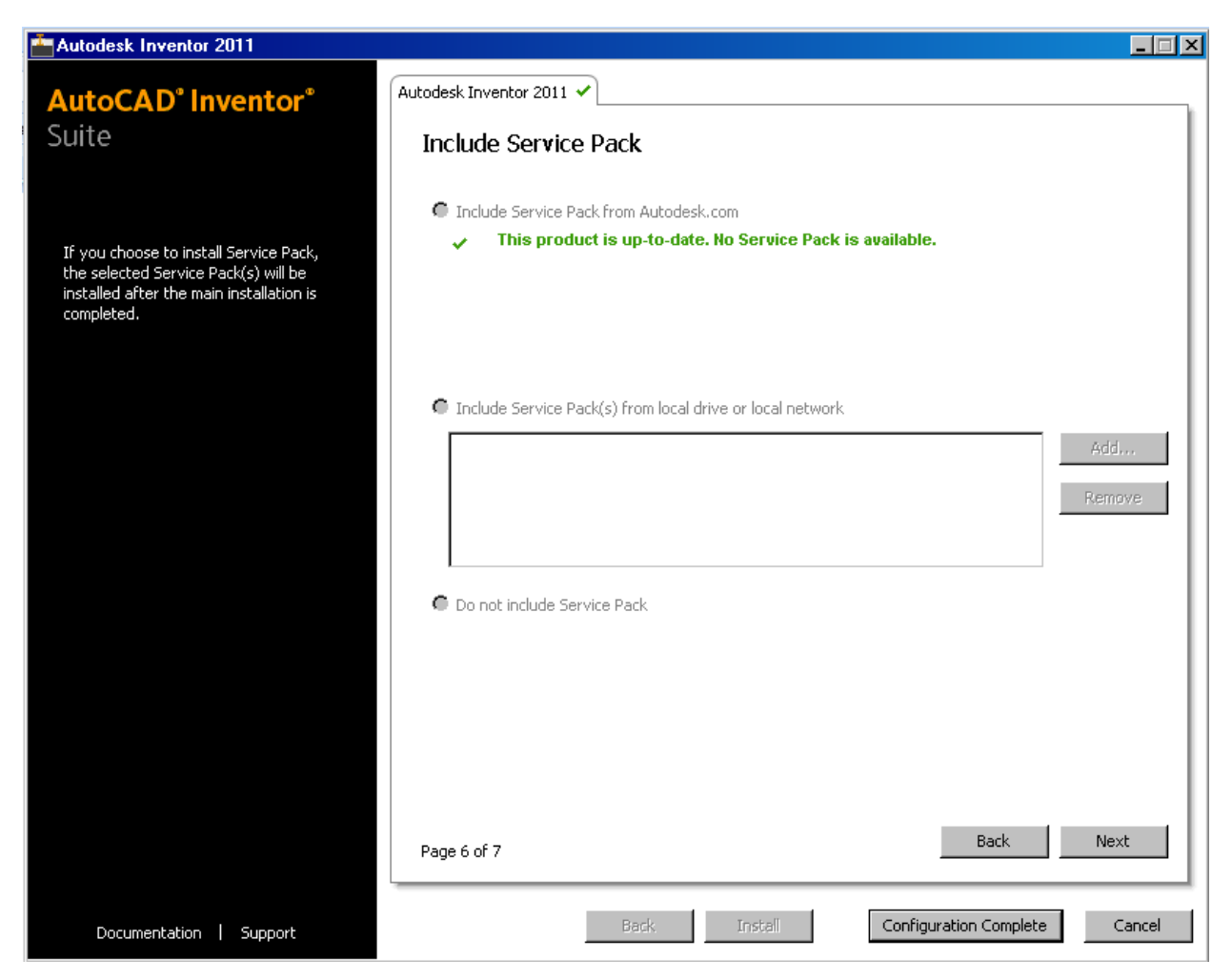

Eğer yayımlanmış bir yama yok ise, bunun bilgisi verilir. Var ise bunlar burada listelenir. Kurulum sırasında bu yamaların dikkate alınmamasını isterseniz, "Do not include Service Pack" seçeneğini işaretleyip devam edebilirsiniz.

"Next" ile devam edin.

o Böylece ayarlamalar sona erer.

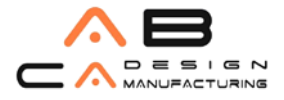

| Autodesk Inventor 2011 |                                                                             | _ 🗆 🗙  |  |
|------------------------|-----------------------------------------------------------------------------|--------|--|
| AutoCAD' Inventor*     | Autodesk Inventor 2011 🖌                                                    |        |  |
| Suite                  | Configuration Complete                                                      |        |  |
|                        | You have completed the configuration of this product.                       |        |  |
|                        | You may:                                                                    |        |  |
|                        | Click the Configuration Complete button to return to the confirmation page. |        |  |
|                        |                                                                             |        |  |
|                        |                                                                             |        |  |
|                        |                                                                             |        |  |
|                        |                                                                             |        |  |
|                        |                                                                             |        |  |
|                        |                                                                             |        |  |
|                        |                                                                             |        |  |
|                        |                                                                             |        |  |
|                        |                                                                             |        |  |
|                        |                                                                             |        |  |
|                        |                                                                             |        |  |
|                        |                                                                             |        |  |
|                        |                                                                             |        |  |
|                        |                                                                             |        |  |
|                        | Page 7 of 7 Back Net                                                        | kt     |  |
|                        |                                                                             |        |  |
| Documentation Support  | Back Install Configuration Complete                                         | Iancel |  |

"Configuration Complete" düğmesi ile yeniden "Review –Configure – Install" bölümünün başına dönersiniz. Diğer ürünler ile ilgili ayarlamalar için, "Select a product to configure" altından ürün seçip, "Configure" ile ayarlamalara ulaşabilirsiniz.

7. Ayarlamaların bitmesinden sonra, "Install" düğmesi ile kurulumu başlatabilirsiniz. Kurulum sırasında, sizden ilgili DVD'leri takmanız istenecektir.

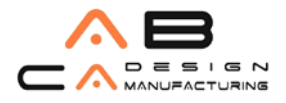

## AB CAD CAM SİSTEMLERİ

| Autodesk Inventor 2011                                                                                                    |                                                                                                    |                                                                                                    |
|----------------------------------------------------------------------------------------------------|----------------------------------------------------------------------------------------------------|----------------------------------------------------------------------------------------------------|
| AutoCAD <sup>®</sup> Inventor <sup>®</sup><br>Suite                                                                               | Begin Installation<br>Review the settings below. If you do not we<br>settings, use the Back button. If you want t                                                        | ant to make changes, click Install. If you want to modify these<br>to make additional configuration changes, select the product        |
| The following will be installed:                                                                                                  | from the drop-down list and thet comingate.                                                                                                    |                                                                                                    |
| DirectX 9.0 Runtime                                                                                                    | Select a product to configure:                                                                                                    | gure                                                                                                    |
| DWG TrueView 2011                                                                                                    |                                                                                                    |                                                                                                    |
| Microsoft Chart Controls                                                                                                    | First name:                                                                                                    | Ozden<br>Avrirek                                                                                                    |
| Autodesk Material Library 2011                                                                                                    | Organization:                                                                                                    | AB CAD CAM SISTEMLERI                                                                                                    |
| Autodesk Material Library 2011 Base<br>Image library<br>Autodesk Inventor 2011<br>Autodesk Inventor 2011 English<br>Language Park | Autodesk Inventor 2011 Settings<br>Language:<br>Product name:<br>License type:<br>Install type:<br>Install location:<br>Create a desktop shortcut:<br>Part Modification: | English<br>AutoCAD Inventor Suite 2011<br>Stand-Alone License<br>Typical<br>C:\Program Files\Autodesk\Inventor 2011\<br>Yes<br>Enabled |
| Language Pack                                                                                                    | Measurement Units:<br>Drawing Standard:<br>User Profile:<br>Content Center Access Option:<br>Product Version:<br>Copy to Clipboard                                       | INCH<br>ANSI<br>Default Inventor settings<br>Inventor Desktop Content<br>15.0.0000.23900                                               |
| Documentation   Support                                                                                                    |                                                                                                    | Back Install Cancel                                                                                                    |